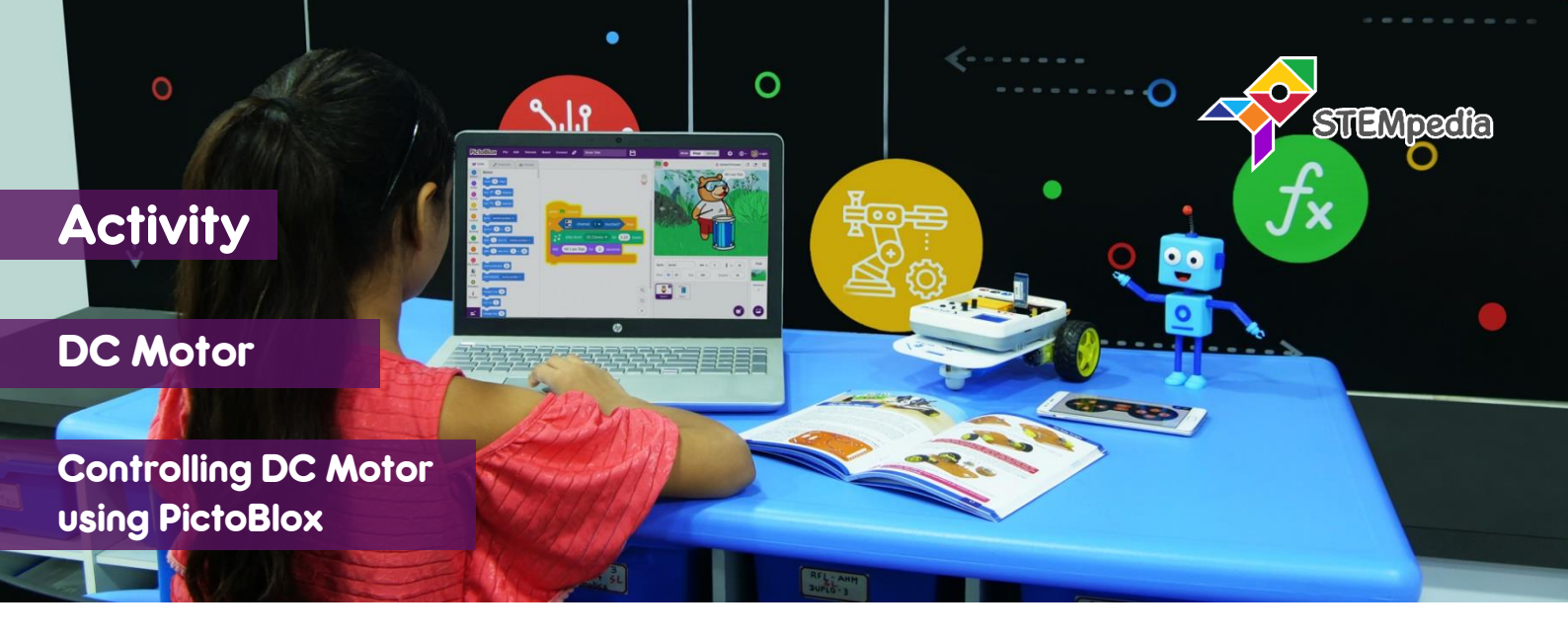

In this activity you will learn how to program evive to control the speed and the direction of rotation of a DC motor using PictoBlox and create hardware control for the motor using slide switch and potentiometer.

## STEP-BY-STEP

- **1.** Open PictoBlox, connect evive, select the Board as evive, and upload firmware.
- 2. Connect the DC motor to the M1 motor control channel of evive.

## **CONTROLLING MOTORS**

- 3. To control the motor, we use these two blocks:
  - a. Run motor () in direction () with speed () % block takes the motor port, the direction of rotation (forward or reverse) and speed of rotation (between 0 to 100 %) as input from the user and rotates the motor accordingly.
  - b. () motor () block is a stack block free or locks the motor connected to the selected slot.
- 4. Make the following script where Tobi will ask the user to set the speed and direction. Make two variables to store speed and direction of the motor.

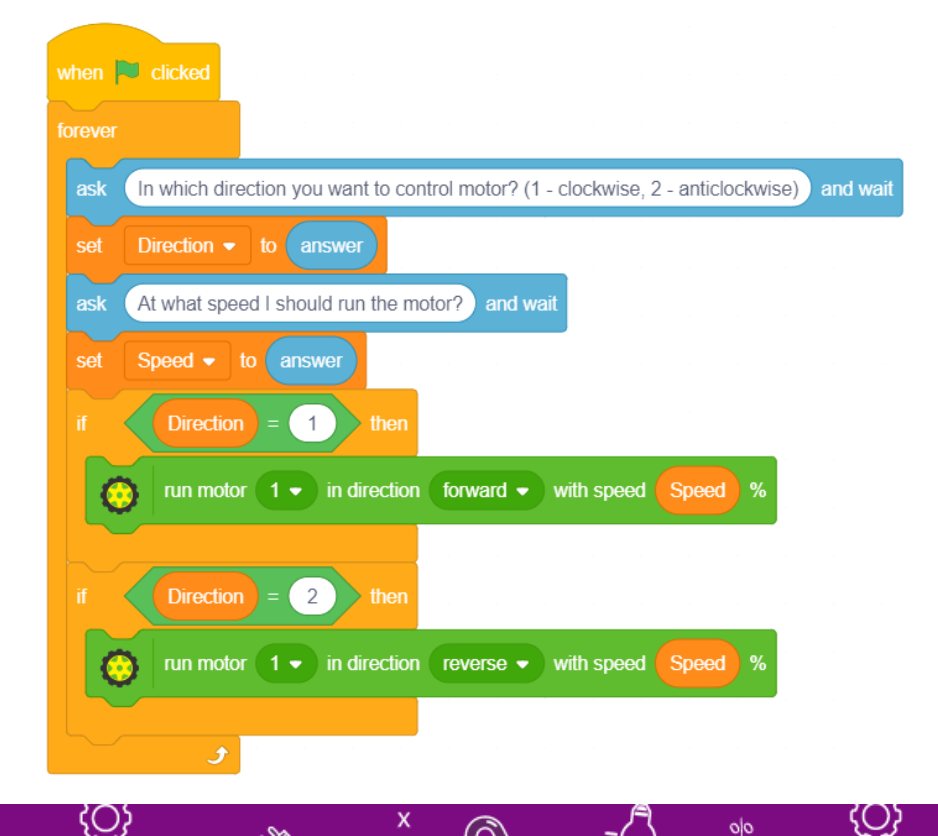

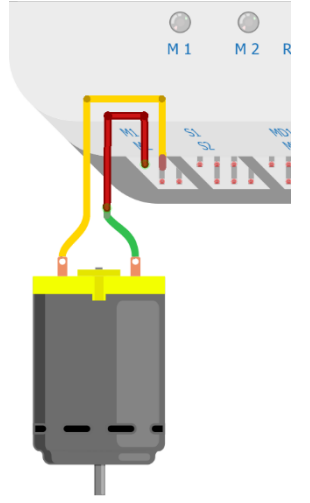

## CONTROLLING MOTOR USING POTENTIOMETER AND A SLIDE SWITCH

- 5. Now, to program the first five LEDs with different colours, make the following script. Run the script to see the change in the LED strip.
- 6. Make the following script in which using potentiometer 1 reading, we will set the speed of the motor and using the slide switch, we will set the direction of the rotation.
  - a. If slide switch is up Motor run forward.
  - b. If slide switch is down Motor runs backward.
  - c. If slide switch is in middle Motor will be free.

| when 🏴 clicked                                                                                                    |
|----------------------------------------------------------------------------------------------------|
|                                                                                                    |
| torever                                                                                                    |
| if slide switch 1 • is in state up • ? then                                                                                                    |
| run motor 1 • in direction forward • with speed potentiometer 1 • reading / 10.23 %                                                                                                    |
| else                                                                                                    |
| if slide switch 1 • is in state down • ? then                                                                                                    |
| control run motor 1 ▼ in direction reverse ▼ with speed potentiometer 1 ▼ reading / 10.23 %                                                                                                    |
| else                                                                                                    |
| free The motor 1 The motor 1 T |
|                                                                                                    |
|                                                                                                    |